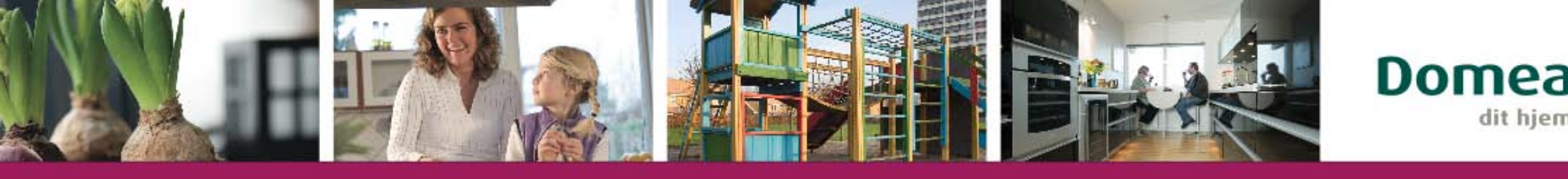

# Sådan redigerer du billeder til hjemmesiden

dit hiem

#### Microsoft Office Picture Manager

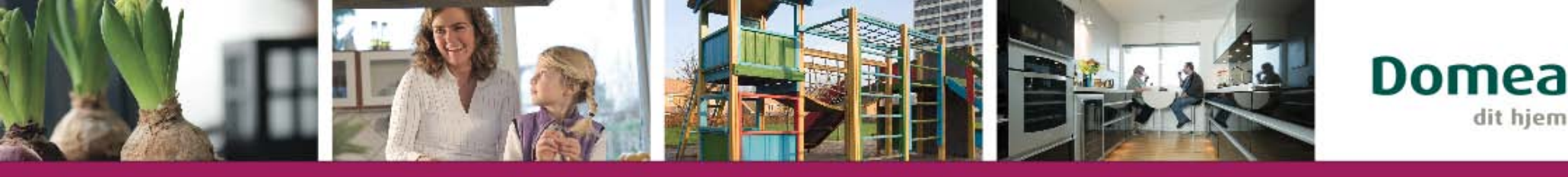

# Introduktion

- Der findes mange programmer til billedredigering. Bruger du Microsoft Office, følger Microsoft Office Picture Manager med som standard. Redigeringsprogrammet er udmærket til de mest basale rettelser i et billede. Det er det program, du får gennemgået her.
- Når du lægger billeder på en hjemmeside, er det vigtigt, at det ikke fylder for meget, da det ellers vil belaste hjemmesidens hastighed. I den forbindelse taler man om Megabyte (MB) og Kilobyte (KB).
- Typisk vil et billede der kommer direkte fra et digitalkamera fylde over 1 MB, og det kan få hjemmesiden til at blive meget langsom. Især hvis den indeholder flere billeder.
- Derfor anbefaler vi at du bruger programmet her til at komprimere billedet, dvs. gør det mindre og lettere. Optimalt skal billedet fylde mindre end 400 KB.
- Billeder kan gemmes i flere forskellige (fil-)formater. Til fotos anbefaler vi jpeg/jpg og til illustrationer er gif det bedste.
- Et billedes højde og bredde måles i pixel (px). På sidste side kan du se de mål, der passer til Domeas hjemmesider.

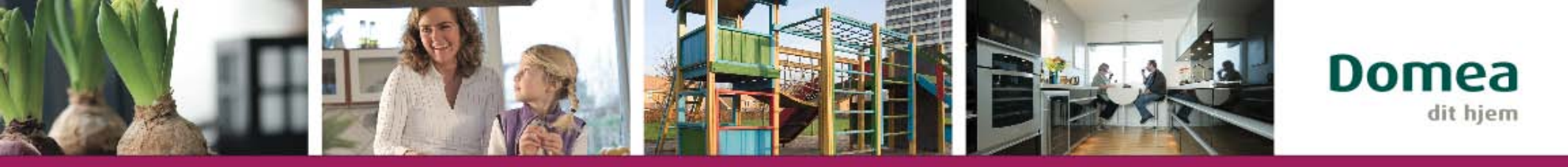

### Åbn et billede i Microsoft Office Picture Manager

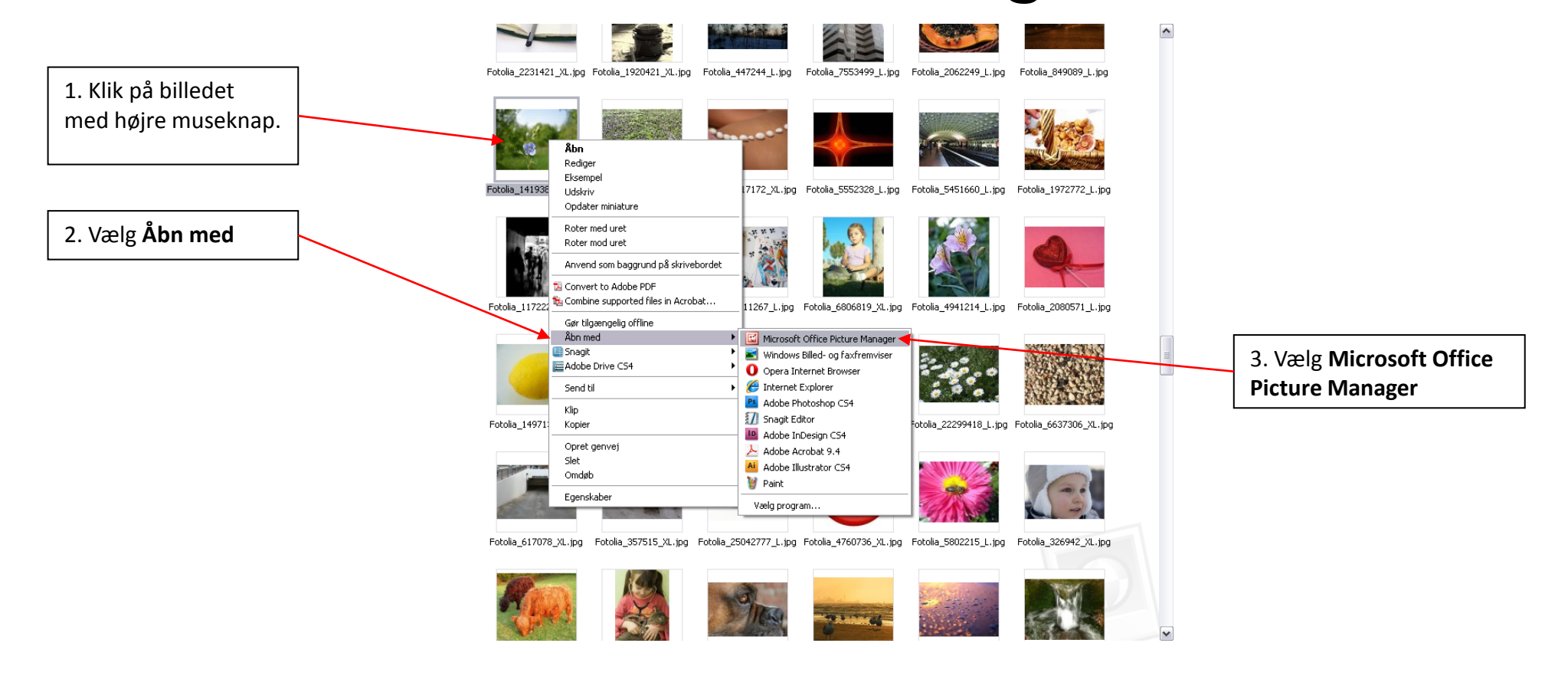

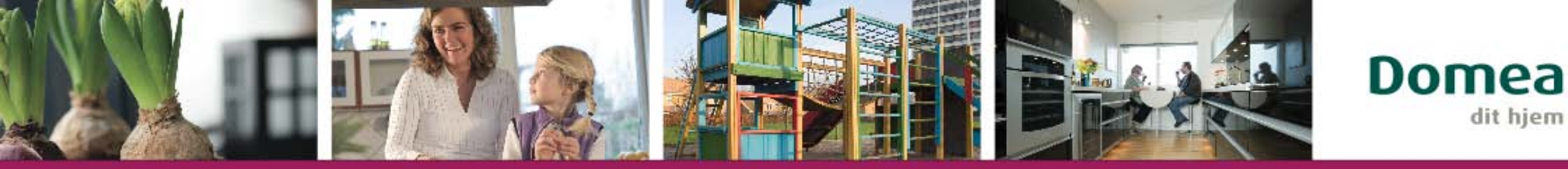

## Gem en kopi før du starter

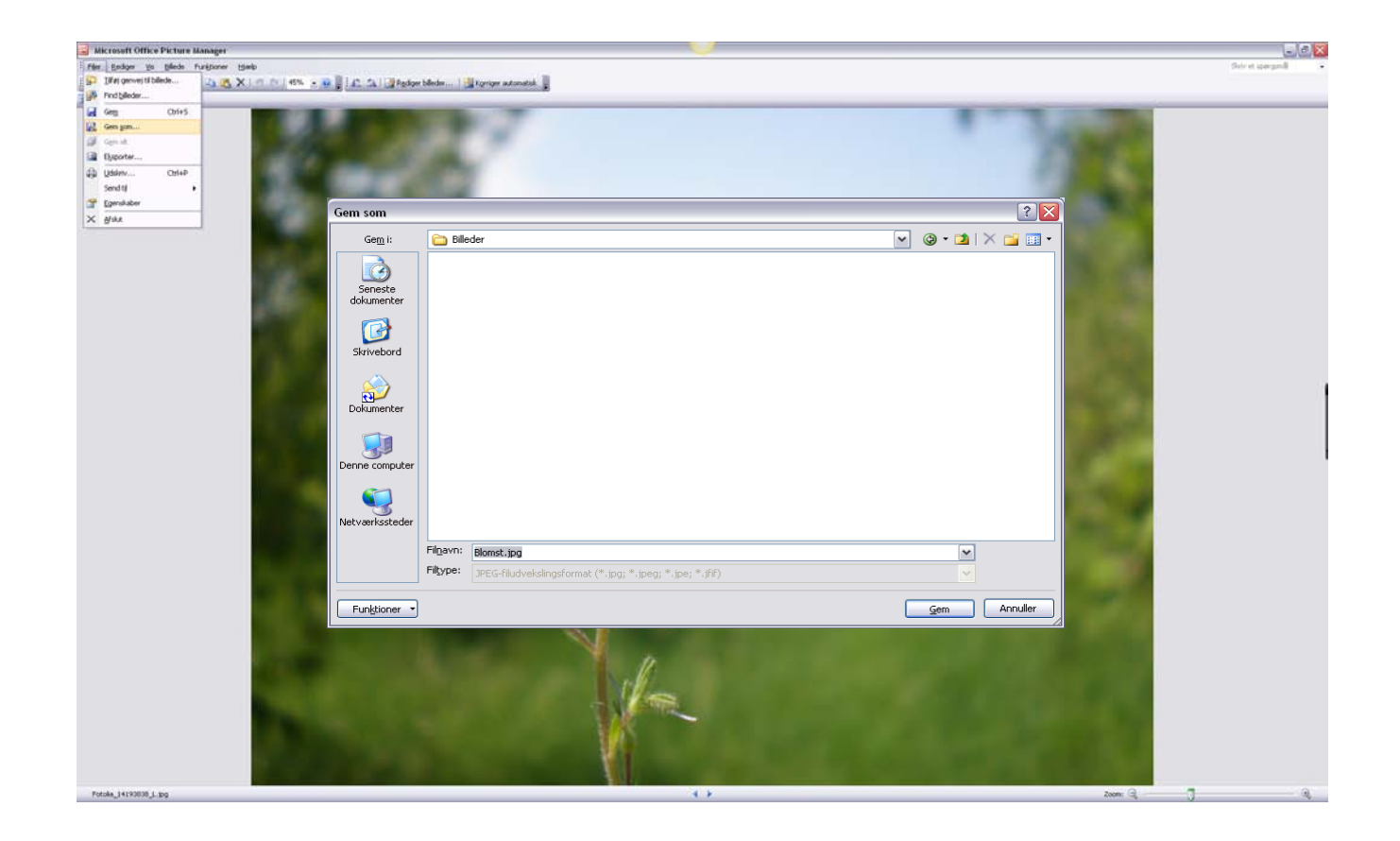

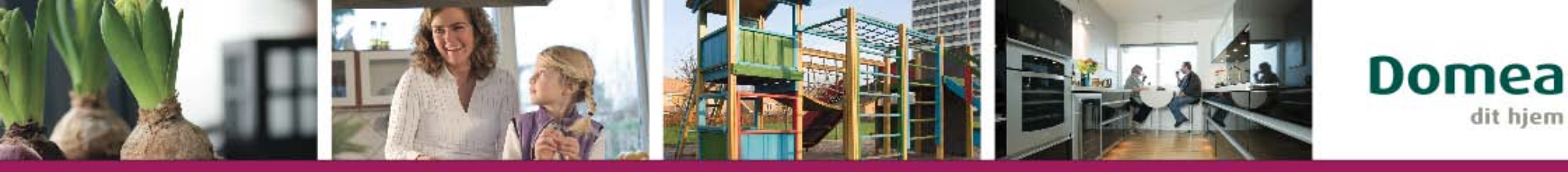

### Komprimering (gør billedet lettere)

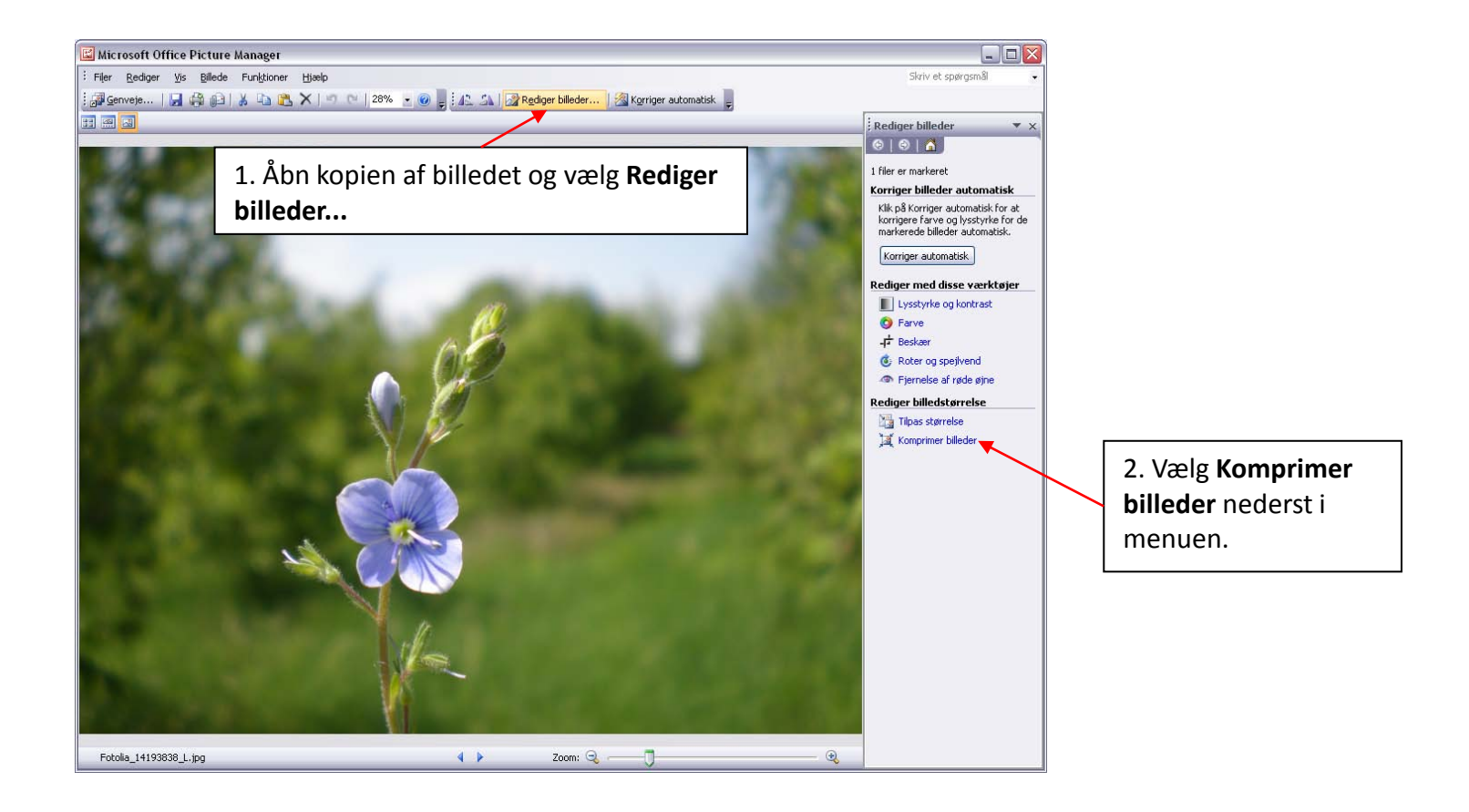

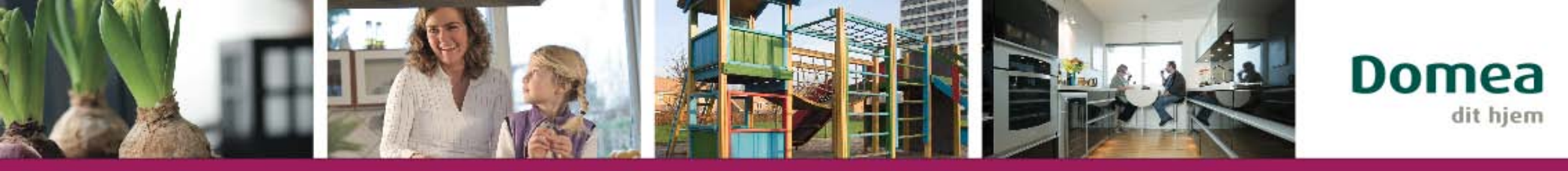

#### Tilpas størrelse (mindre billede med samme dimensioner)

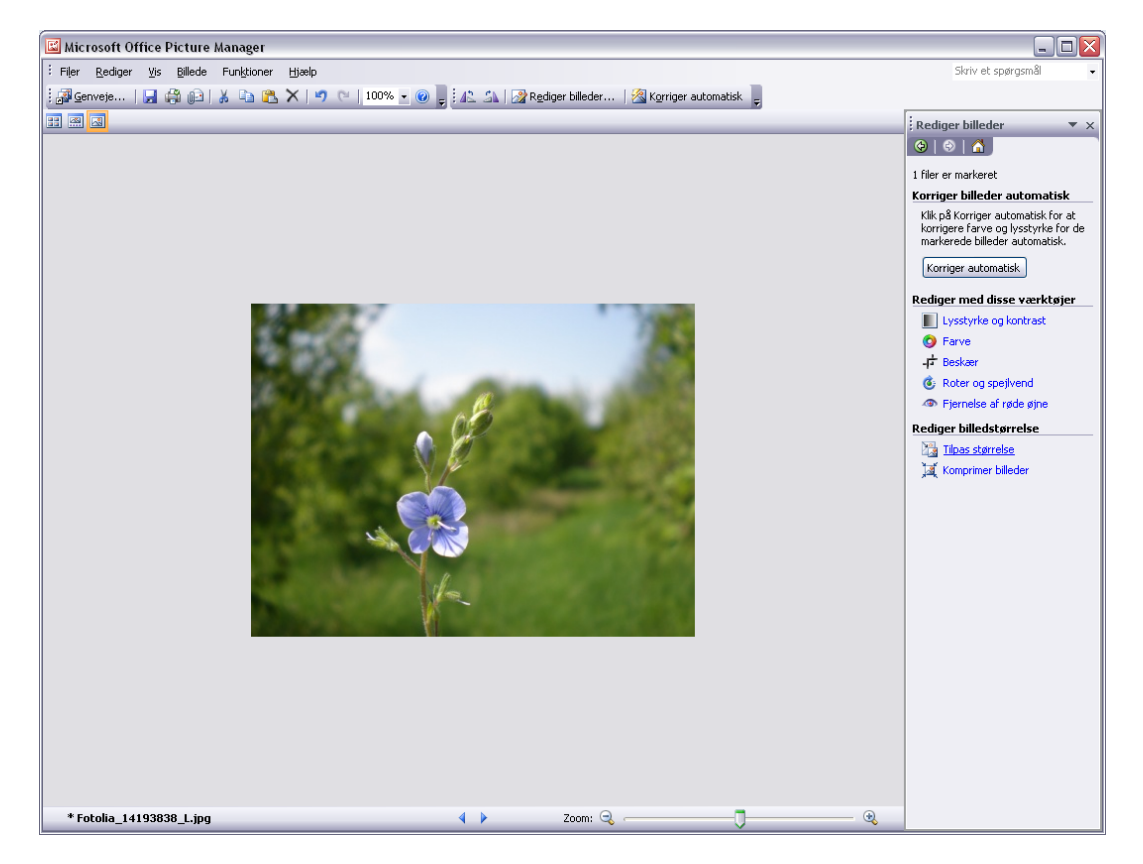

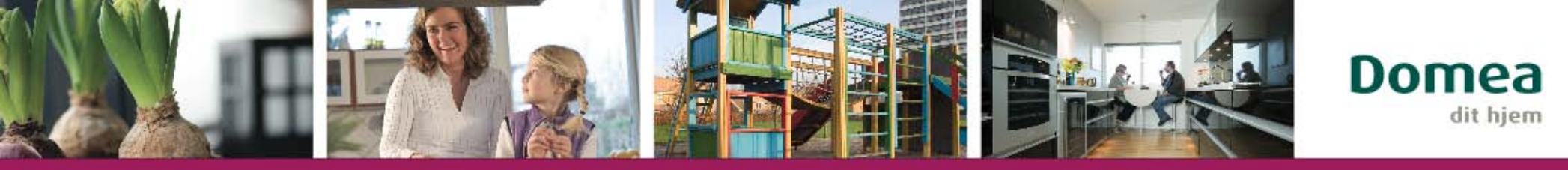

#### Højde og bredde (Hvor mange pixel skal billedet være)

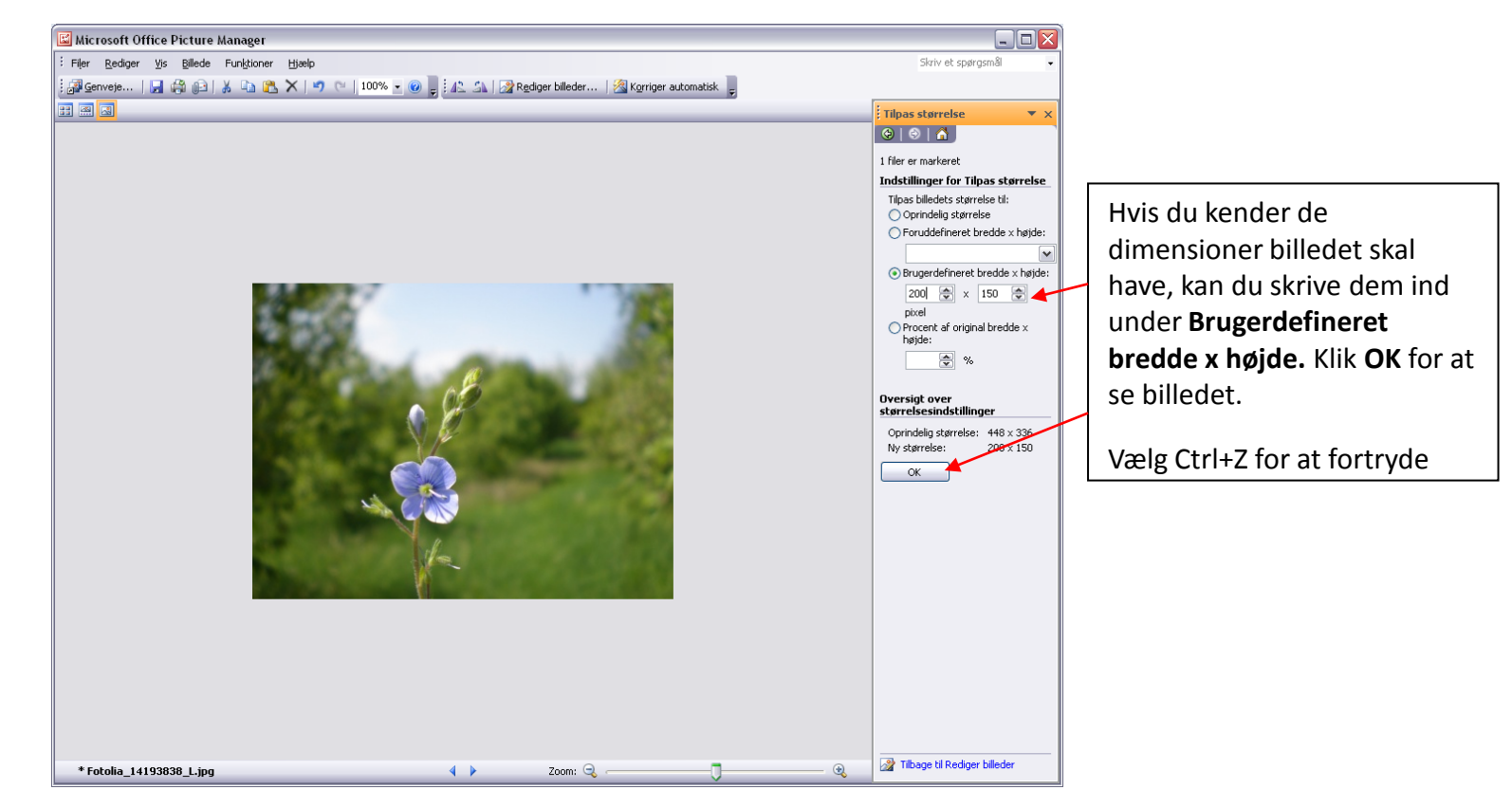

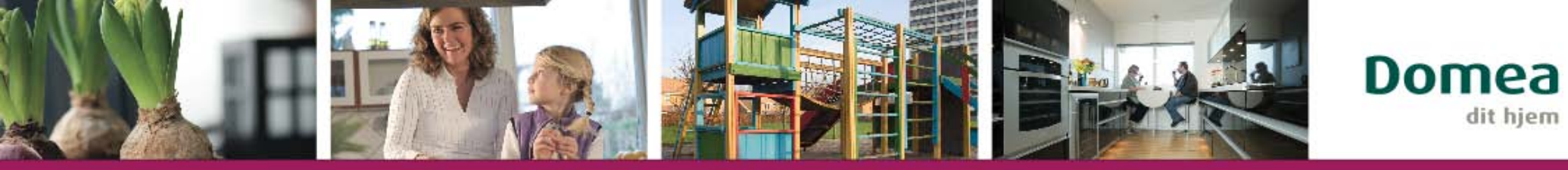

# Gem billedet med et nyt navn

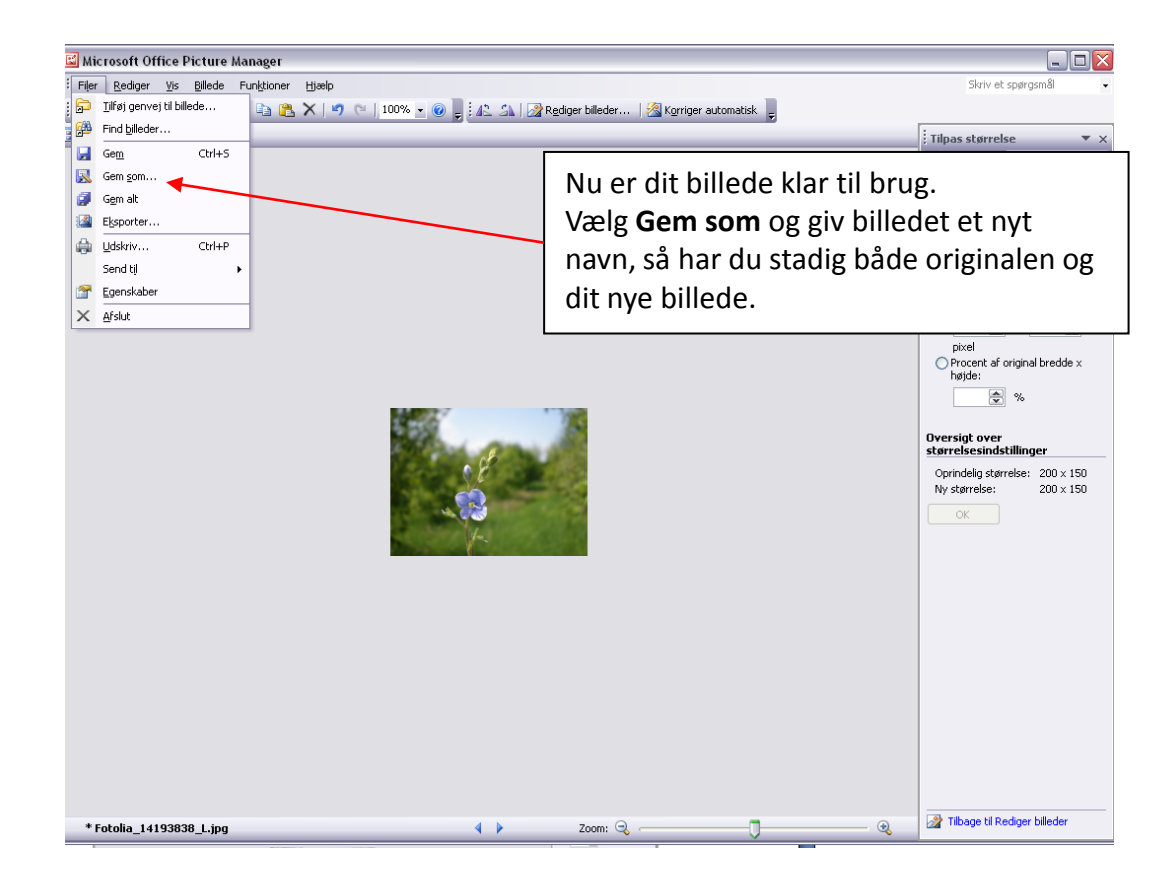

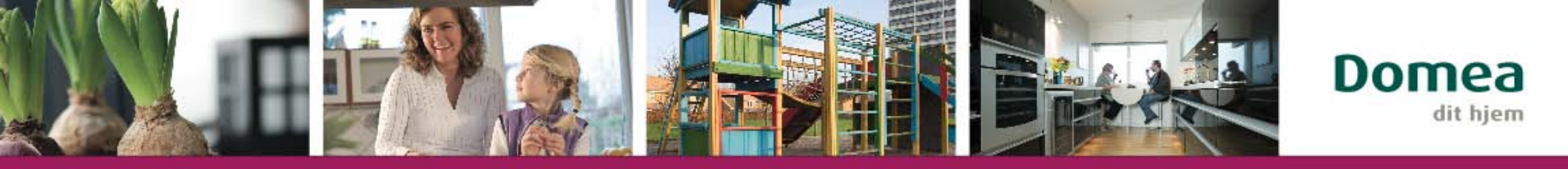

#### Beskær billedet (Tilpas højde og bredde eller vælg et udsnit)

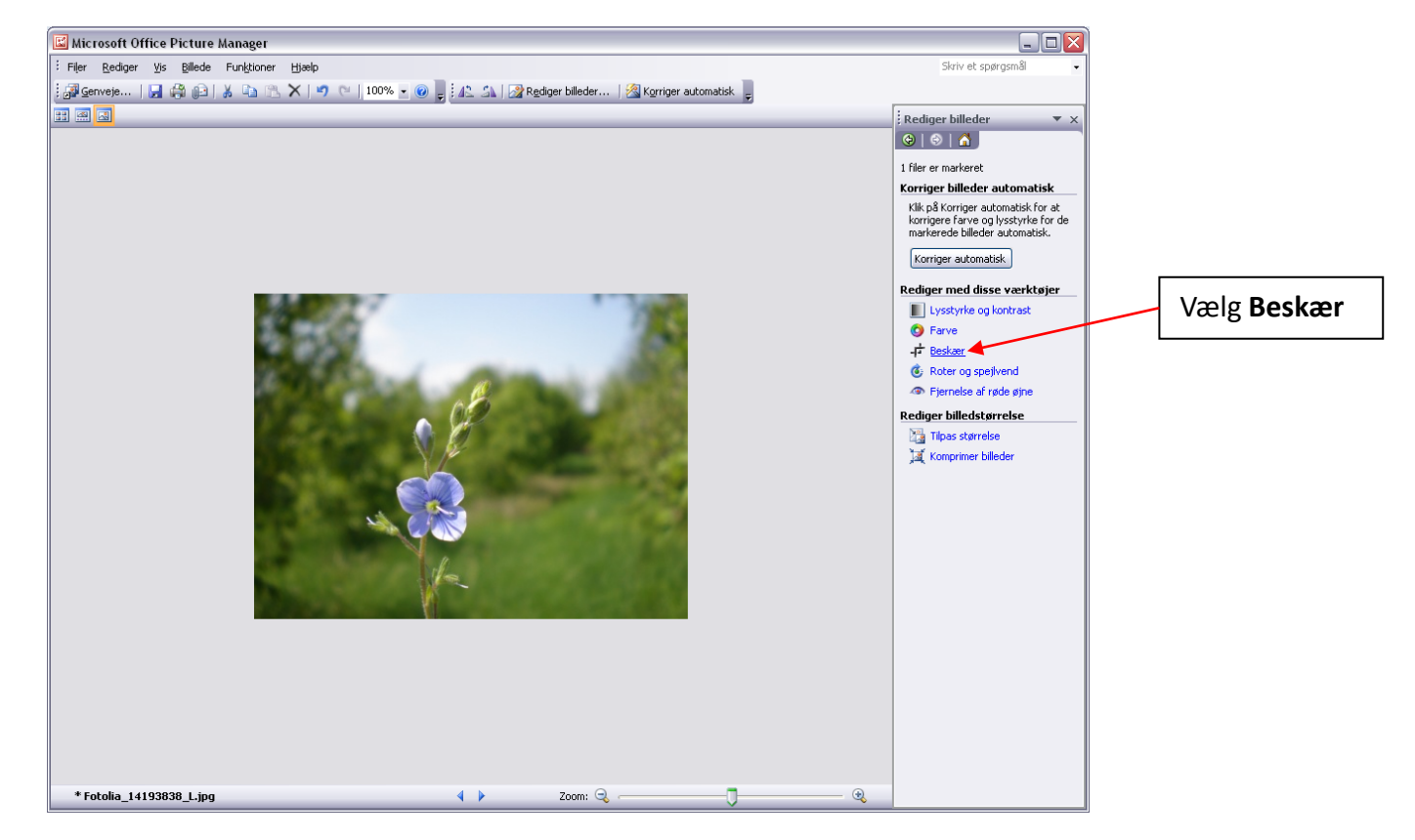

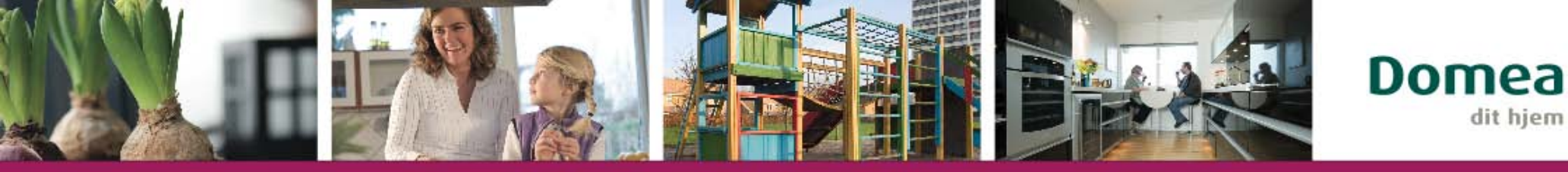

## Indstil højde og bredde-forhold

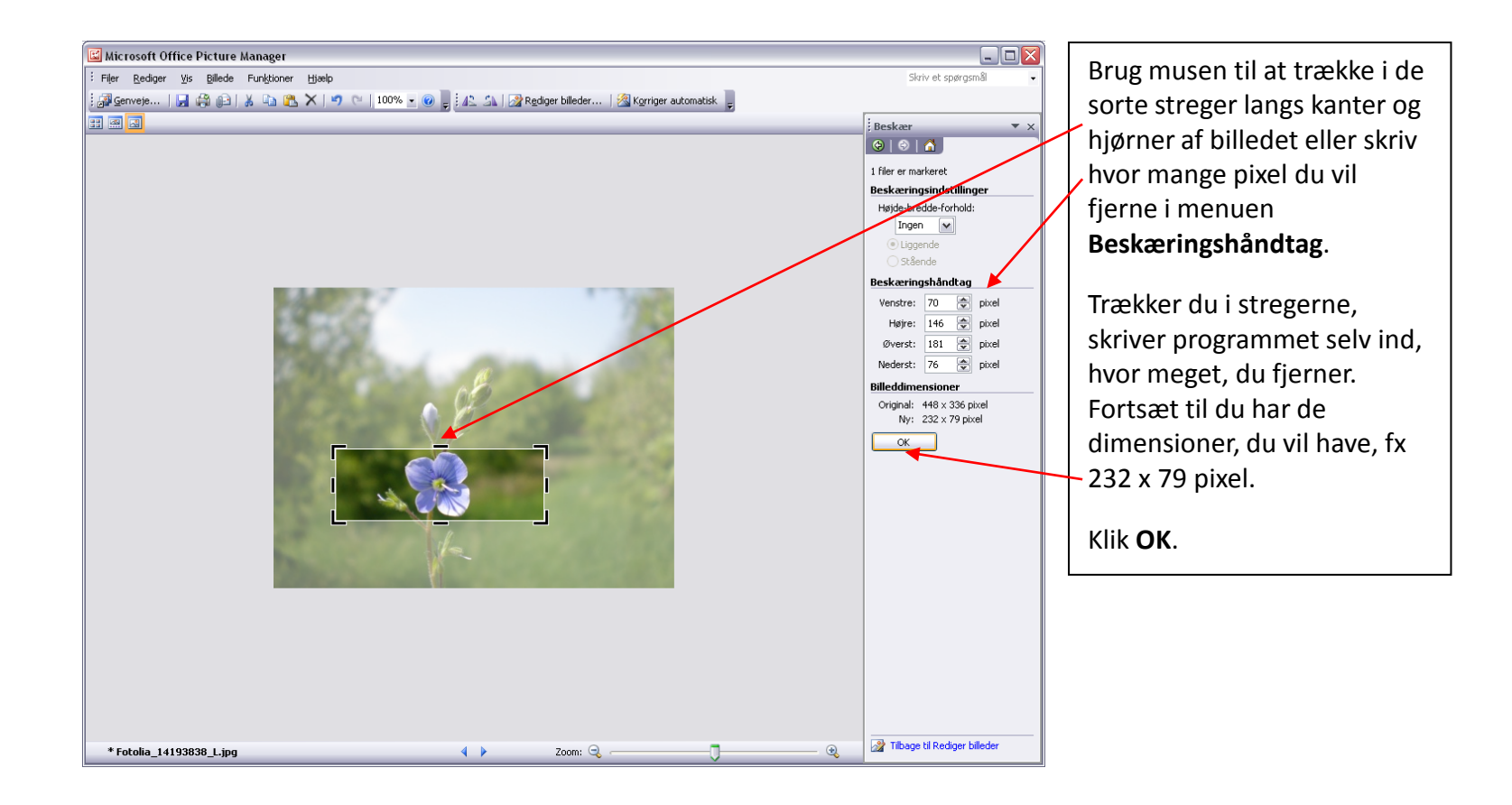

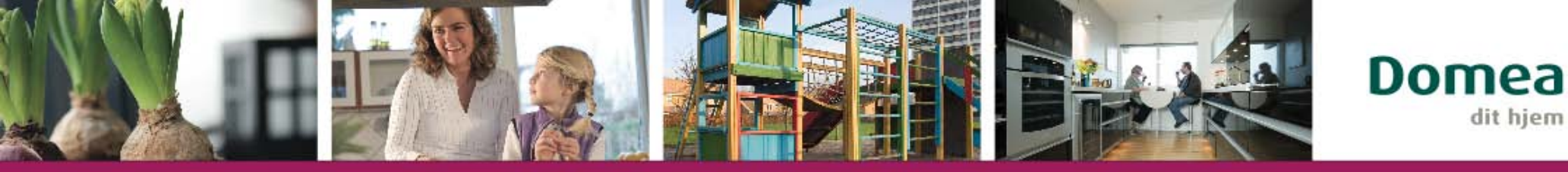

### Det tilpassede billede

| 🖼 Microsoft Office Picture Manager           |             |                          |   |
|----------------------------------------------|-------------|--------------------------|---|
| : Filer Rediger Vis Billede Funktioner Hjælp |             | Skriv et spørgsmål       | • |
| :                                            |             |                          |   |
|                                              |             | Packaw                   |   |
|                                              |             |                          | • |
|                                              |             |                          |   |
|                                              |             | 1 filer er markeret      |   |
|                                              |             | Beskæringsindstillinger  |   |
|                                              |             | Højde-bredde-forhold:    |   |
|                                              |             |                          |   |
|                                              |             | Stående                  |   |
|                                              |             | Beskæringshåndtag        |   |
|                                              |             | Ventre: 0 A sivel        |   |
|                                              |             | Hotico, U v pixel        |   |
|                                              |             | The pixel                |   |
|                                              |             | overst: 0 💌 pixer        |   |
|                                              |             | Nederst: U 🐑 pixel       |   |
|                                              |             | Billeddimensioner        |   |
|                                              |             | Original: 232 x 79 pixel |   |
|                                              |             |                          |   |
|                                              |             | OK                       |   |
|                                              |             |                          |   |
|                                              |             |                          |   |
|                                              |             |                          |   |
|                                              |             |                          |   |
|                                              |             |                          |   |
|                                              |             |                          |   |
|                                              |             |                          |   |
|                                              |             |                          |   |
|                                              |             |                          |   |
|                                              |             |                          |   |
|                                              |             |                          |   |
|                                              |             |                          |   |
|                                              |             |                          |   |
|                                              |             |                          |   |
| * Fotolia_14193838_L.jpg                     | 4 🕨 Zoom: 🔍 | - J                      |   |

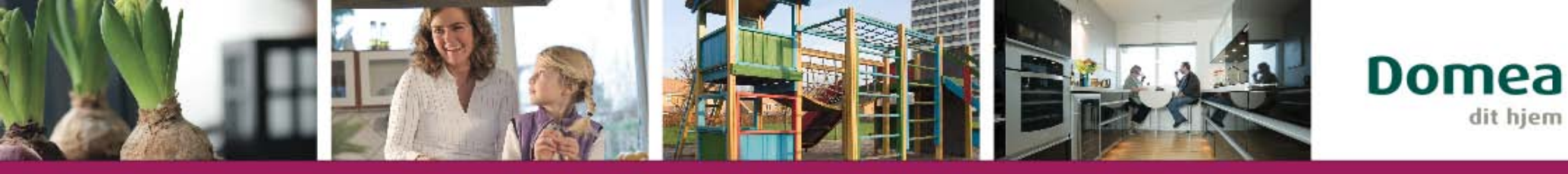

### Gem som

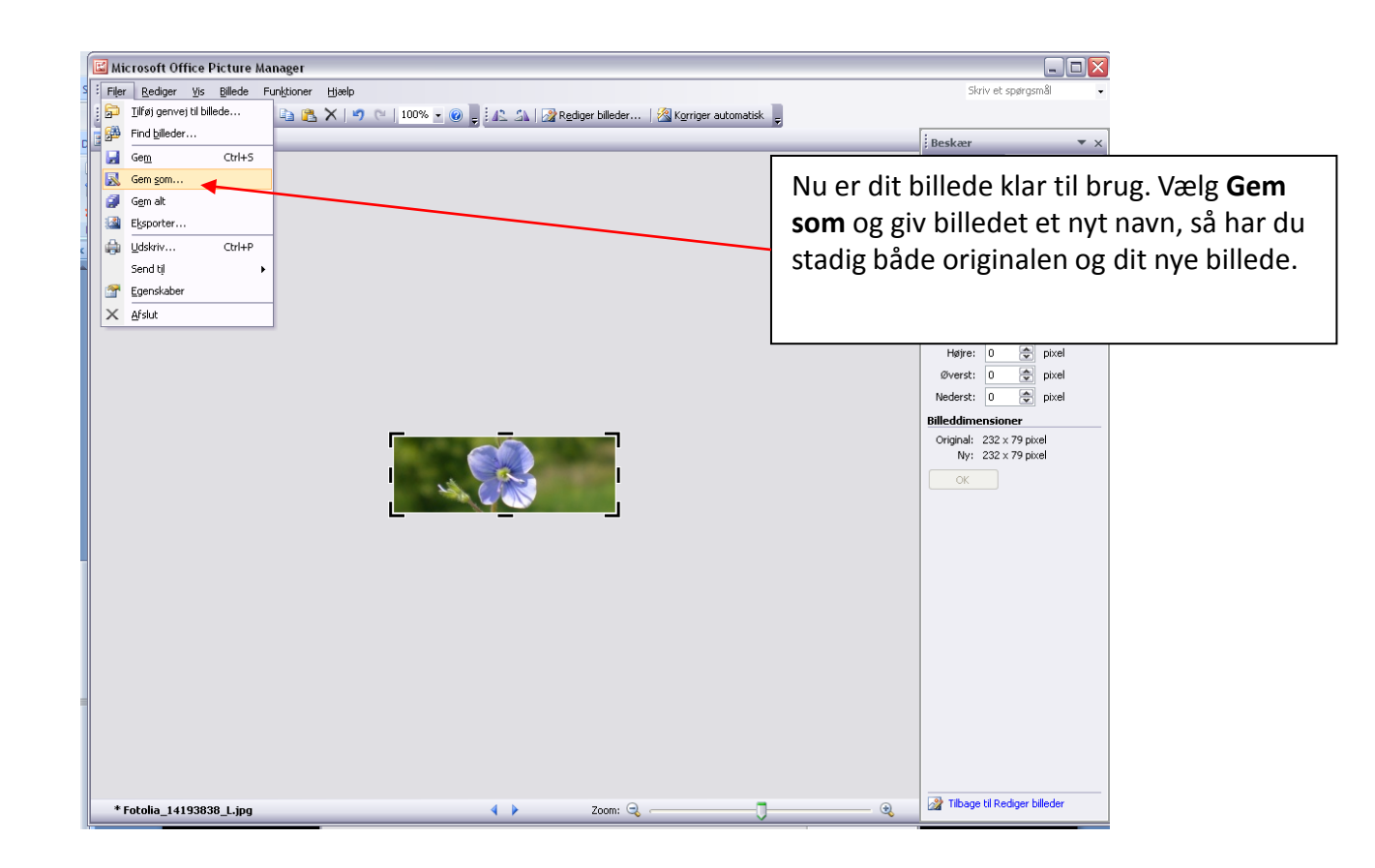

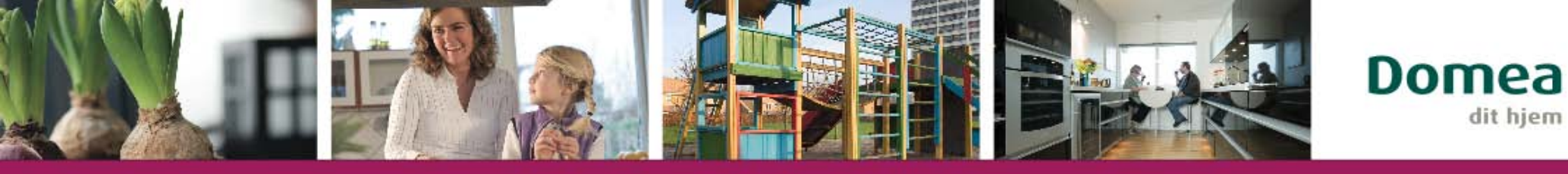

# Gem originalen

| Når du lukker programm<br>vælge <b>Gem ikke</b> for at be<br>originalen. | net, skal du<br>jevare                     |
|--------------------------------------------------------------------------|--------------------------------------------|
| Microsoft Office Pictur                                                  | re Manager 🛛 🗙                             |
| Der er ændringe<br>Gem                                                   | er, som ikke er gemt.<br>Gem ikke Annuller |

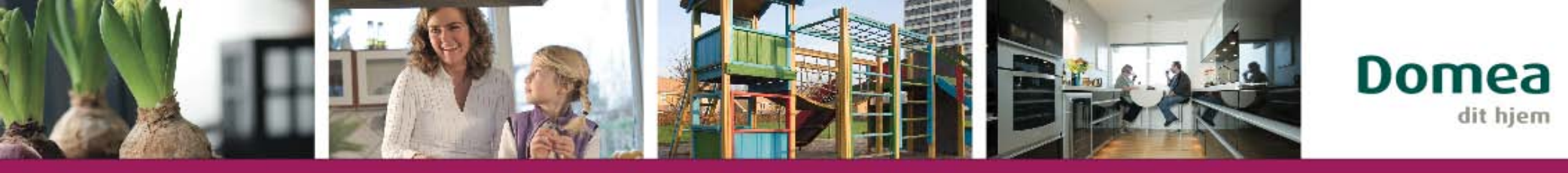

## Dimensioner til hjemmesiden

- Forsidebanner: 952 x 260 pixel
- Banner på underforside: 712 x 220 pixel
- Kampagnewebdel: 232 x 79 pixel
- Opløftningsbillede nyhed: 80 x 80 pixel